# **OptiLink**<sup>TM</sup>

# **INSTALLATION MANUAL**

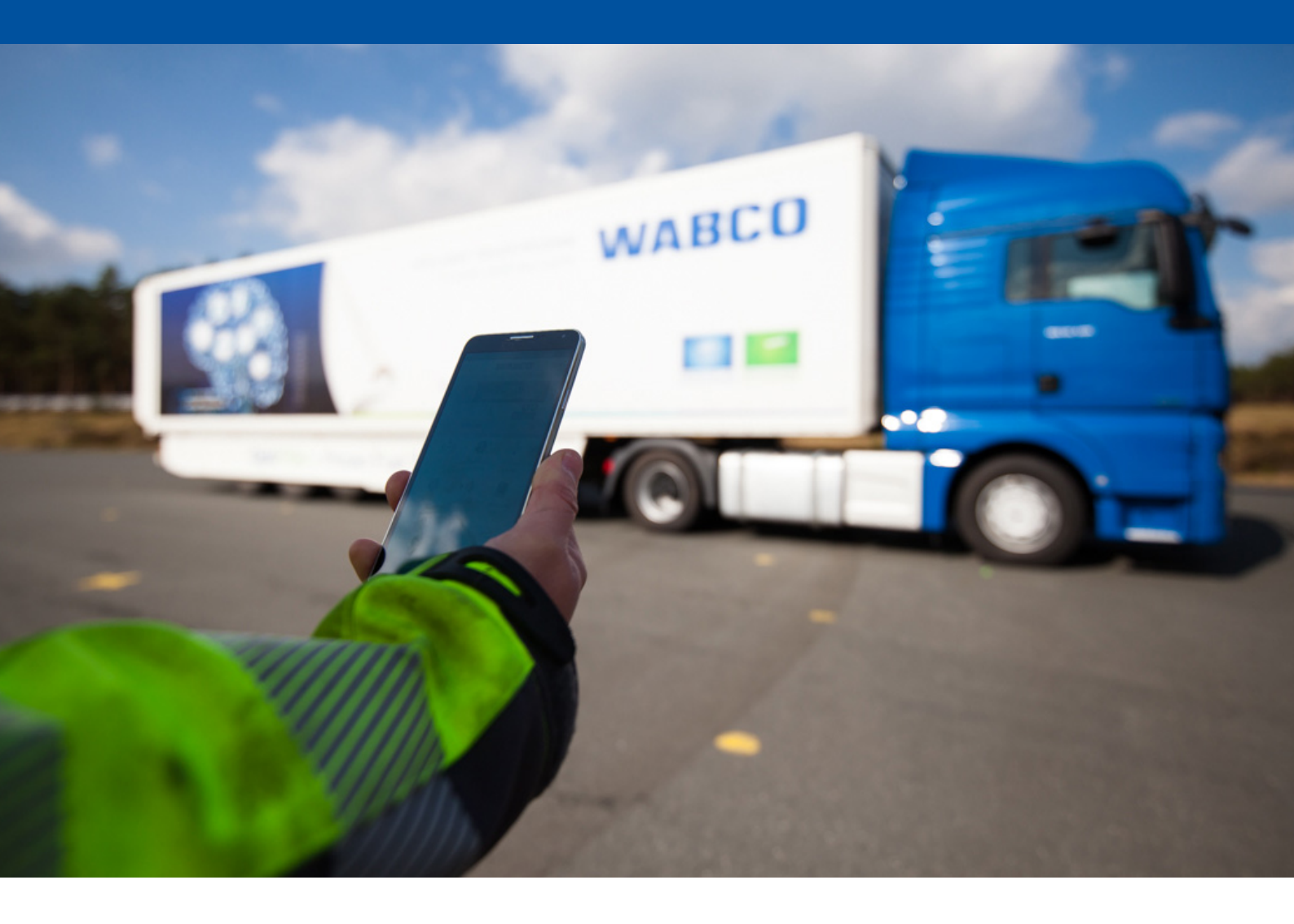

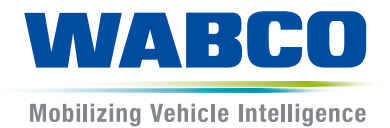

**Original document:** The German version is the original document.

**Translation of the original document:** All non-German language editions are translations of the original document.

Edition 3, Version 2 (11.2019) Document no.: 815 010 226 3 (en)

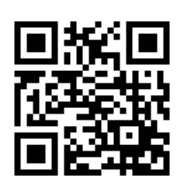

You will find the current edition at: <u>http://www.wabco.info/i/1296</u>

# Table of contents

| 1  | Abbi                                 | reviation     | 1S                                      | 4  |
|----|--------------------------------------|---------------|-----------------------------------------|----|
| 2  | Sym                                  | Symbols used5 |                                         |    |
| 3  | Safety information                   |               |                                         |    |
| 4  | Infor                                | mation a      | about this document                     | 7  |
|    | 4.1                                  | Target        | group for this document                 | 7  |
| 5  | Аррі                                 | roved reg     | gions                                   | 8  |
| 6  | Fund                                 | tional d      | lescription                             | 9  |
| 7  | Installation                         |               |                                         |    |
|    | 7.1 Safety information               |               | information                             |    |
|    | 7.2 Technical data                   |               | 11                                      |    |
|    | 7.3 Installation                     |               |                                         |    |
|    | 7.4                                  | Electric      | ical connections                        |    |
|    |                                      | 7.4.1         | Safety information                      |    |
|    | 7.5                                  | Cabling       | ng options                              |    |
| 8  | Start                                | -up           |                                         |    |
|    | 8.1                                  | Diagno        | ostic hardware                          |    |
|    | 8.2                                  | Diagno        | ostic Software                          | 21 |
|    |                                      | 8.2.1         | Ordering and download                   |    |
|    |                                      | 8.2.2         | Training                                |    |
|    |                                      | 8.2.3         | Parameter setting                       |    |
|    |                                      | 8.2.4         | Printing out the OptiLink configuration |    |
|    | 8.3                                  | Applica       | ation software                          | 23 |
|    | 8.4 Checking the successful start-up |               | 24                                      |    |
| 9  | Prob                                 | lems an       | nd corrective measures                  |    |
| 10 | WAB                                  | CO regi       | ional offices                           | 25 |

# 1 Abbreviations

| Abbreviation | Meaning                                                                                            |
|--------------|----------------------------------------------------------------------------------------------------|
| ECAS         | Electronically Controlled Air Suspension                                                           |
| ECU          | Electronic Control Unit                                                                            |
| eTASC        | Electronic Trailer Air Suspension Control (rotary slide valve with RTR function) and ECAS function |
| GIO          | Generic Input/Output                                                                               |
| TEBS         | Electronic Braking System for Trailers                                                             |
| Wi-Fi        | Wireless Fidelity                                                                                  |
| WLAN         | Wireless Local Area Network                                                                        |

# 2 Symbols used

### NOTICE

The signal word denotes a hazard which, if not avoided, can result in material damage.

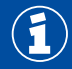

Important information, notes and/or tips

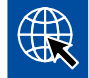

Reference to information on the internet

Descriptive text

- Action step
- 1. Action step 1 (in ascending order)
- 2. Action step 2 (in ascending order)
  - ⇒ Consequence of an action
- Listing
  - Listing

# **3** Safety information

#### **Requirements and protective measures**

- Always follow the vehicle manufacturer's specifications and instructions.
- Follow the company's accident prevention regulations as well as regional and national regulations.
- Follow all warning notes, notices and instructions in this document to avoid personal injury and material damage.
- Follow regional and national road traffic regulations.
- Use protective equipment if required (safety footwear, protective eyewear, respiratory protection, ear defenders, etc.).
- Only trained and qualified technicians may carry out work on the vehicle.
- Make sure the workplace is dry as well as adequately lit and ventilated.

#### **Proper working practice**

- Make settings (e.g. the volume on the mobile terminal) before you start driving. For safety reasons
  OptiLink sometimes does not accept control commands while driving.
- Ensure that the mobile device is fixed or securely stored when driving. Make sure you do the following:
  - Make sure that the view of the traffic is not impaired.
  - Make sure that operating elements are not restricted in their function.
- Only instructed persons who have knowledge of the configured vehicle functions may perform controls with the OptiLink app. Incorrect operation leading, for instance, to vehicle movements can cause injuries to persons and damage to objects in the vicinity.
- Only operate vehicle functions if you have an unobstructed view of the vehicle and persons or objects in the vicinity. Ensure that no-one is put at risk from vehicle movements.
- Train people on how to operate the mobile terminal before you pass it on.
- Switch off the mobile terminal where its use is not permitted.

The OptiLink app can be used to control vehicle functions that can lead to accidents and injuries to third parties in the event of incorrect or unintentional operation:

- Be careful and take precautions if necessary when controlling the vehicle functions.
- Do not leave the mobile terminal unattended while the OptiLink app is active.
- Do not put the mobile terminal in your pocket while the OptiLink app is active, as this could inadvertently trigger vehicle functions. Close the OptiLink app when not in use or at least return to the instrument panel of the OptiLink app.

#### **Improper activities**

 Do not operate the mobile terminal (smartphone) when driving. At the steering wheel, always pay full attention to driving. Making telephone calls or operating the OptiLink app at the wheel, even with a hands-free module, can be distracting and lead to accidents.

# 4 Information about this document

## 4.1 Target group for this document

This publication is intended for vehicle manufacturers and trained and qualified workshop personnel.

# 5 Approved regions

The conditions and requirements for operating WLAN transmitting stations is regulated differently in the various regions.

Use of certain channels may be prohibited or operation may not be permitted at all.

Please check with each region to see if use is permitted at the time of operation or contact your WABCO contractor directly.

You will find a list of the regions in which operation of the OptiLink ECU is permitted as of 01/09/2019 here:

| Albania              | Germany            | Montenegro      |
|----------------------|--------------------|-----------------|
| Australia            | Greece             | Netherlands     |
| Austria              | Greenland          | New Zealand     |
| Balearic Islands     | Guernsey           | Norway          |
| Belgium              | Hungary            | Poland          |
| Bosnia & Herzegovina | Iceland            | Portugal        |
| Bulgaria             | Ireland            | Romania         |
| Ceuta                | Isle of Man        | Russia          |
| Croatia              | Italy              | San Marino      |
| Cyprus               | Japan              | Slovak Republic |
| Czech Republic       | Jersey             | Slovenia        |
| Denmark              | Korea, Republic of | Spain           |
| Estonia              | Latvia             | Sweden          |
| Faroe Islands        | Liechtenstein      | Switzerland     |
| Finland              | Lithuania          | Turkey          |
| France               | Luxembourg         | United Kingdom  |
| Georgia              | Malta              | Vatican City    |

# 6 Functional description

The OptiLink app enables monitoring and controlling a trailer vehicle.

The OptiLink ECU and mobile terminal communicate via WLAN. Additionally an authentication (pairing) is needed for control commands to the trailer vehicle. Authentication (pairing) ensures that control commands are transmitted only to "our own" trailer vehicle.

With an established WLAN connection, the OptiLink app wirelessly retrieves and displays current information about the trailer vehicle. For this, the trailer vehicle needs to be supplied with power. In addition, the towing vehicle needs to have its ignition switched on or the WABCO Trailer EBS needs to be in the standby mode.

The ability to also control trailer functions via the OptiLink app essentially depends on the equipment of the trailer – for example, the chassis level can only be controlled if the trailer has OptiLevel (ECAS or eTASC). The OptiLink app only displays the functions that are available in the trailer vehicle.

The connection quality between the OptiLink app and trailer vehicle depends on the distance between the OptiLink ECU on the trailer and the position of the user with the mobile terminal.

Obstacles located between the user and the OptiLink ECU can significantly reduce the possible distance, e.g. the walls of the driver's cabin.

The transmission and reception quality of the mobile terminal also plays a role.

If the connection is lost, the user needs to approach the vehicle for the connection to be resumed.

### 7.1 Safety information

#### Avoid electrostatic charge and uncontrolled discharging (ESD)

- Prevent potential differences between components (e.g. axles) and the vehicle frame (chassis).
  - Make sure that the resistance between metallic parts of the components and the vehicle frame is less than 10 ohms.
  - Establish an electrically conductive connection between moving or insulated vehicle parts, such as axles, and the frame.
- Prevent potential differences between the towing vehicle and the trailer.
  - Make sure that an electrically conductive connection is made between metal parts in the towing vehicle and the coupled trailer via the coupling (king pin, fifth wheel, claws with pins), even without a cable being connected.
- Use electrically conductive bolted connections when fastening the ECUs to the vehicle frame.
- Run the cable in metallic casing if at all possible (e.g. inside the U-beam) or behind metallic and grounded protective plating to minimise the influence of electro-magnetic fields.
- Avoid the use of plastic materials if they can cause electrostatic charging.
- For electrostatic painting, connect the ground line of the ISO 7638 plug connection (pin 4) to the paint ground (vehicle chassis).
- Disconnect the battery (if installed in the vehicle).
- Disconnect cable connections to devices and components and protect connectors and ports against contamination.
- Always connect the grounding electrode directly with the metal next to the welding point when welding to prevent magnetic fields and current flow via the cable or components.
- Make sure that current is well conducted by removing paint or rust.
- Prevent heat influences on devices and cabling when welding.

Thanks to the optimisation of production processes at trailer manufacturers, prefabricated carrier modules are often installed in trailers nowadays. The modulator and other possible valves are attached to this cross-member. These support modules are often painted, so when they are installed in the vehicle frames, the electrical conductivity between the frame and support module has to be restored.

 Fasten the support module to the vehicle frame with electrically conductive screw joints using selftapping screws with a conducting surface.
 The resistance between the support module and the frame must be < 10 ebms.</li>

The resistance between the support module and the frame must be < 10 ohms.

# 7.2 Technical data

| OptiLink ECU                                   |                  |  |  |  |  |
|------------------------------------------------|------------------|--|--|--|--|
|                                                |                  |  |  |  |  |
| WABCO part number                              | 446 290 700 0    |  |  |  |  |
| Operating temperature                          | -40 °C to +85 °C |  |  |  |  |
| Voltage                                        | 8 to 32 VDC      |  |  |  |  |
| Complete device with assembled plug connection | IP 6K9K          |  |  |  |  |
|                                                |                  |  |  |  |  |

| Pin | Function                                      |
|-----|-----------------------------------------------|
| 1   | CAN Low                                       |
| 2   | CAN High                                      |
| 3   | Reserved                                      |
| 4   | Reserved                                      |
| 5   | Reserved                                      |
| 6   | Alternative supply (8 to 32 VDC, terminal 15) |
| 7   | Operating voltage (8 to 32 VDC, terminal 30)  |
| 8   | Vehicle ground (GND)                          |

 $(\mathbf{f})$ 

### 7.3 Installation

When installing OptiLink, WABCO recommends the installation of at least one other control element (e.g. SmartBoard) so that the vehicle can still be controlled when the connection quality is poor or the telephone has been lost.

If the TailGUARD function is used, rear outline marker lamps (or additional lamps) must be installed on the trailer or the Trailer Remote Control display and remote control unit must be installed in the towing vehicle.

#### Installation areas

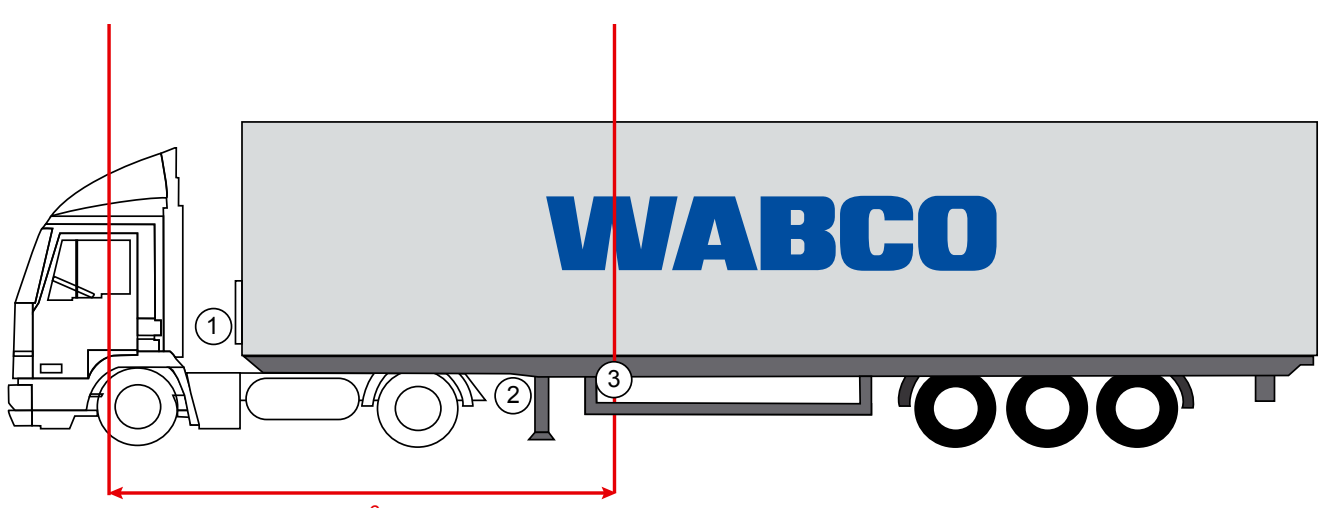

max. 6 m

Exemplary figures

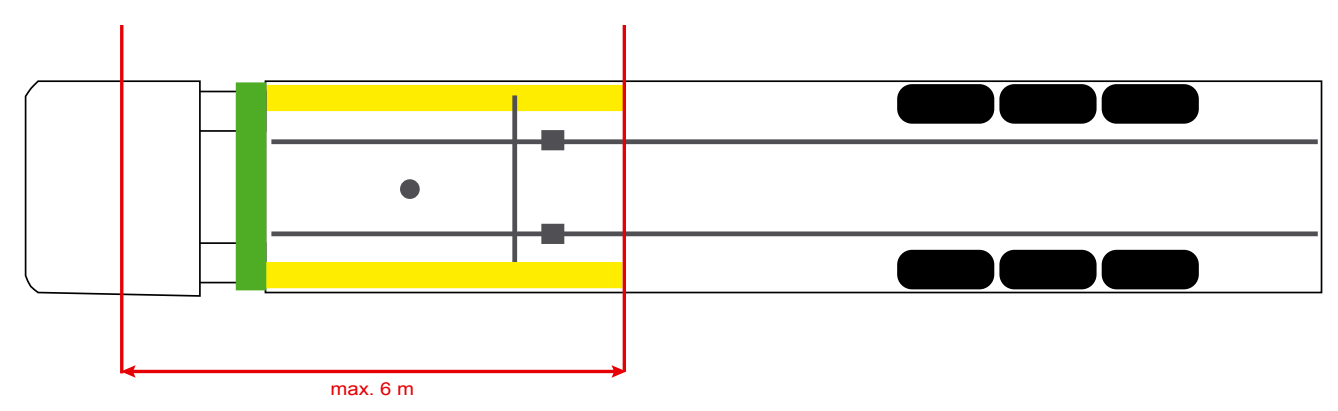

#### Material

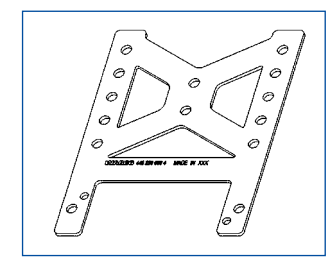

To enable improved reception behind the cross-member, use the mounting bracket (WABCO part number: 446 220 000 4).

Areas behind the mounting bracket should be free of metal as far as possible. Screws M8x30 to M10x30 with washers are recommended for mounting.

#### Installation note

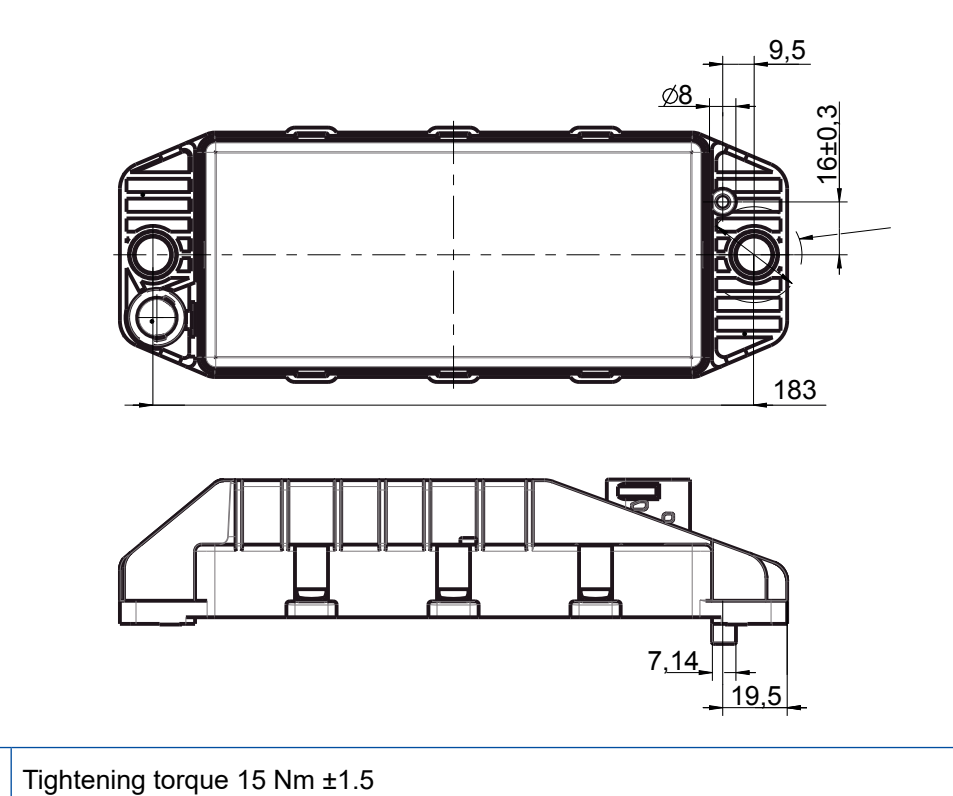

Use the dimensioning information below to mark the three bore holes for correct installation:

#### **Recommended installation area**

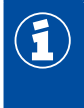

(1)

Ð

WABCO recommends installing the ECU on the front side of the trailer to ensure the best possible reception in the driver's cabin.

Front side trailer (area marked green): good reception in the driver's cabin and around the vehicle; possibly poorer connection quality directly behind the trailer. The ECU can be optionally installed vertically or horizontally.

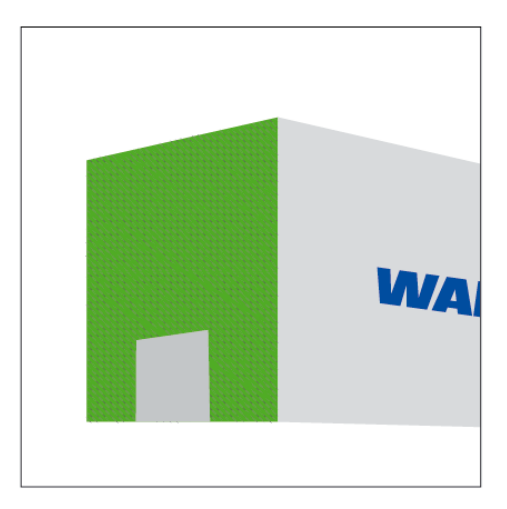

#### Alternative installation areas

If for construction-related reasons it is not possible to install the ECU at the trailer's front side, you can install the ECU on the cross-member or longitudinal beam as an alternative.

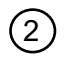

Cross-member, in front of the supports (in the direction of the driver's cabin), installation position across, connectors optionally left or right

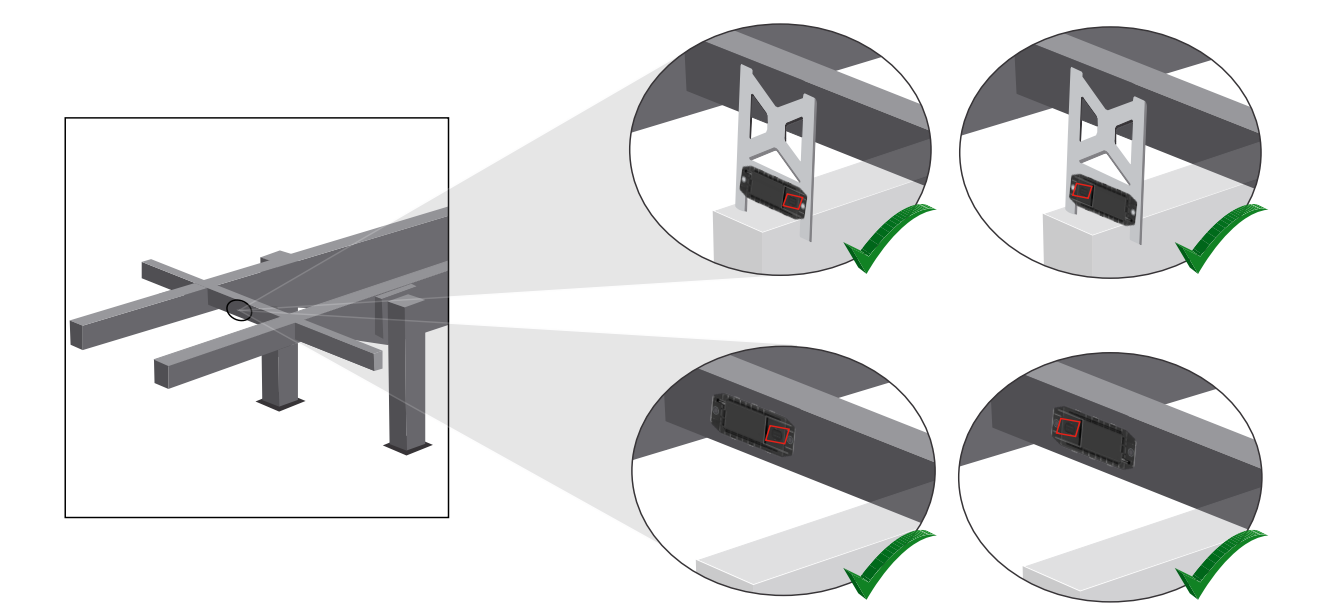

3

Longitudinal beam, installation position across, connectors in driving direction towards the trailer's rear

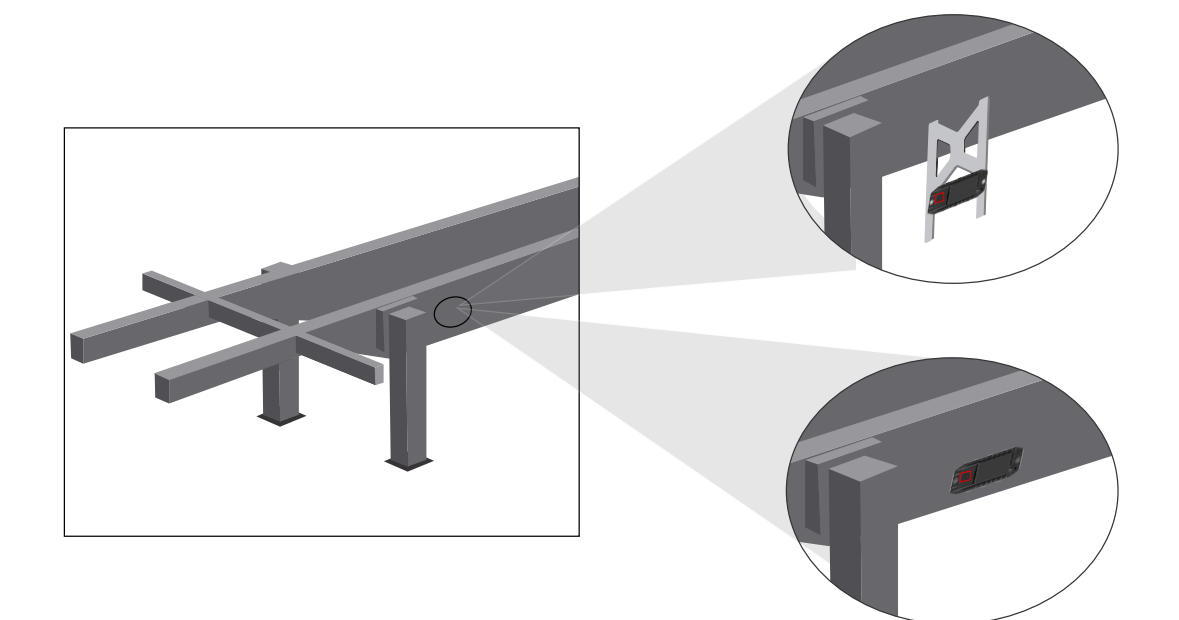

F

#### General measures for optimisation in the case of poor reception

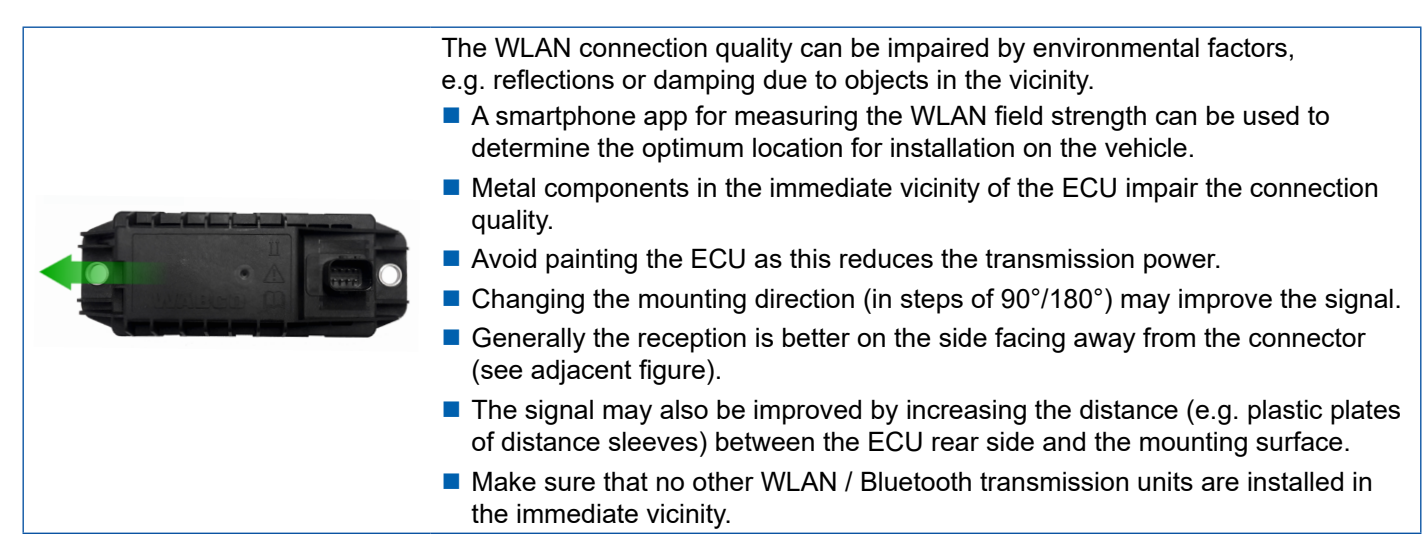

 Use a smartphone to check the optimum WLAN signal strength of the OptiLink ECU from different positions and distances. Install a suitable app, such as Wi-Fi Analyzer, on your smartphone for this purpose.

A poorer connection quality to the OptiLink ECU must always be expected from within vehicles with insulated glazing.

### 7.4 Electrical connections

#### 7.4.1 Safety information

- Always connect cables with open ends in the cab so that no water can penetrate. Where this is not
  possible, use a suitable cable joint box.
- Plan your installation position so that cables cannot become kinked.
- Fasten the cables and connectors so that the plug connections are not subjected to any tensile stress or lateral forces.
- Never lay cables over sharp edges or in the vicinity of aggressive media (e.g. acids).
- Route the cable to the connections so that water cannot enter the plug-in connector.
- Fasten the cable ties so that the cable is not damaged.
- When using tools, please note the instructions of the cable-tie manufacturer.
- Route long cables in loops.
- Never open the ECU without authorisation.
- Never touch the contact pins.

# 7.5 Cabling options

**Option 1: Connection to the TEBS E Modulator via GIO5** 

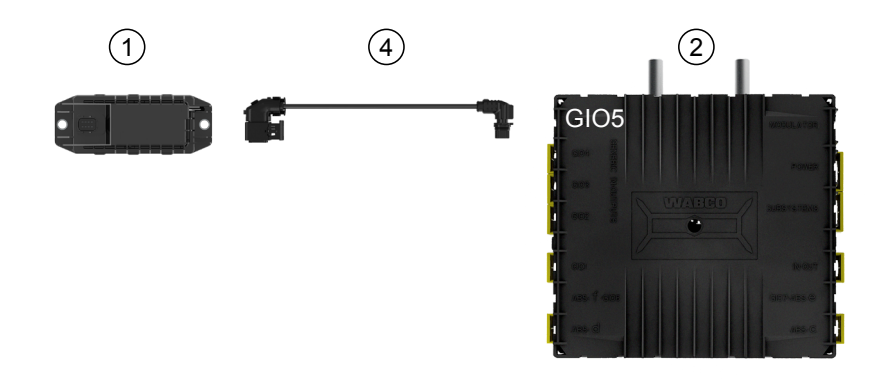

#### **Option 2: Connection to the TEBS E Modulator via SUBSYSTEMS**

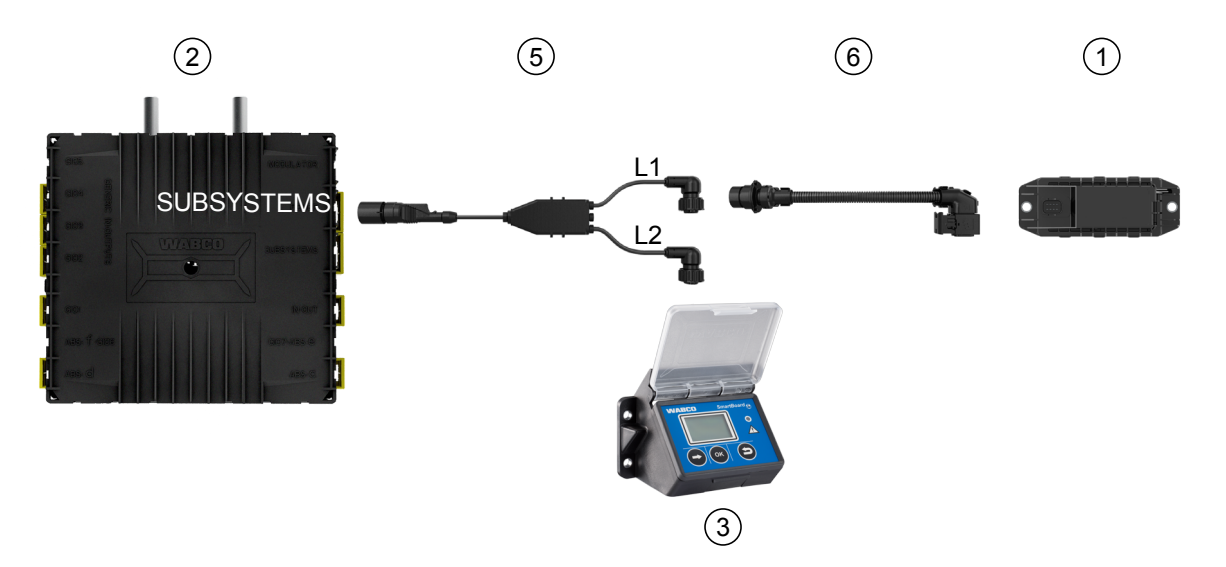

| ltem | Name                              | Part number                                                                                                    |
|------|-----------------------------------|----------------------------------------------------------------------------------------------------|
| 1    | OptiLink ECU                      | 446 290 700 0                                                                                                    |
| 2    | TEBS E Modulator                  | <ul><li>480 102 03X 0 (Standard modulator)</li><li>480 102 06X 0 (Premium modulator)</li><li>480 102 08X 0 (Multi-Voltage modulator)</li></ul> |
| 3    | SmartBoard                        | 446 192 11X 0                                                                                                    |
| 4    | Cable with connector              | 449 927 XXX 0<br>Outline drawing:<br>http://www.wabco.info/i/1329                                                                              |
| 5    | Cable for SmartBoard and OptiLink | 449 916 XXX 0<br>The cable is available in different lengths<br>(L1, L2). Outline Drawings:<br>http://www.wabco.info/i/1326                    |
| 6    | Adapter cable                     | 894 600 001 2                                                                                                    |

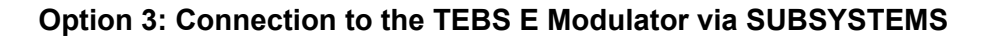

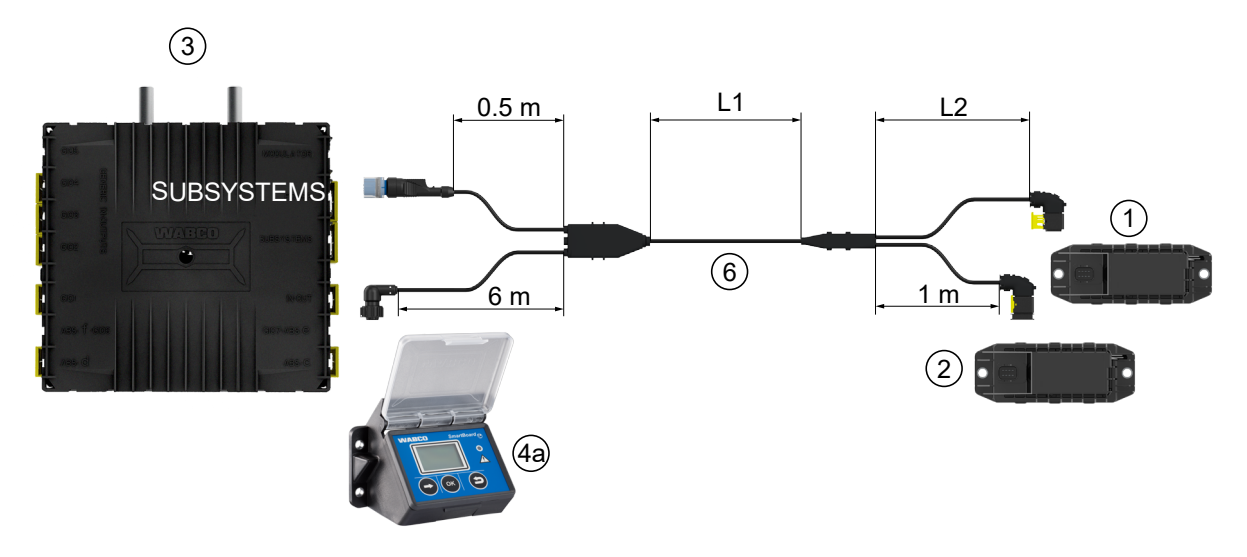

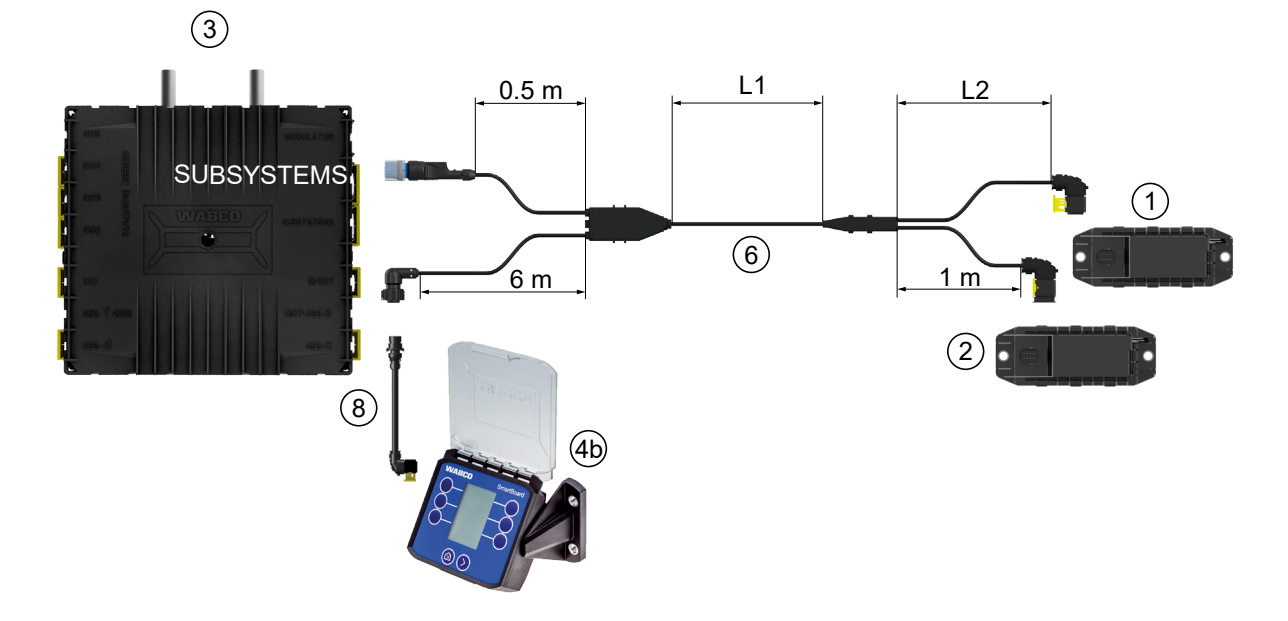

**Option 4: Connection to the TEBS E Modulator via SUBSYSTEMS** 

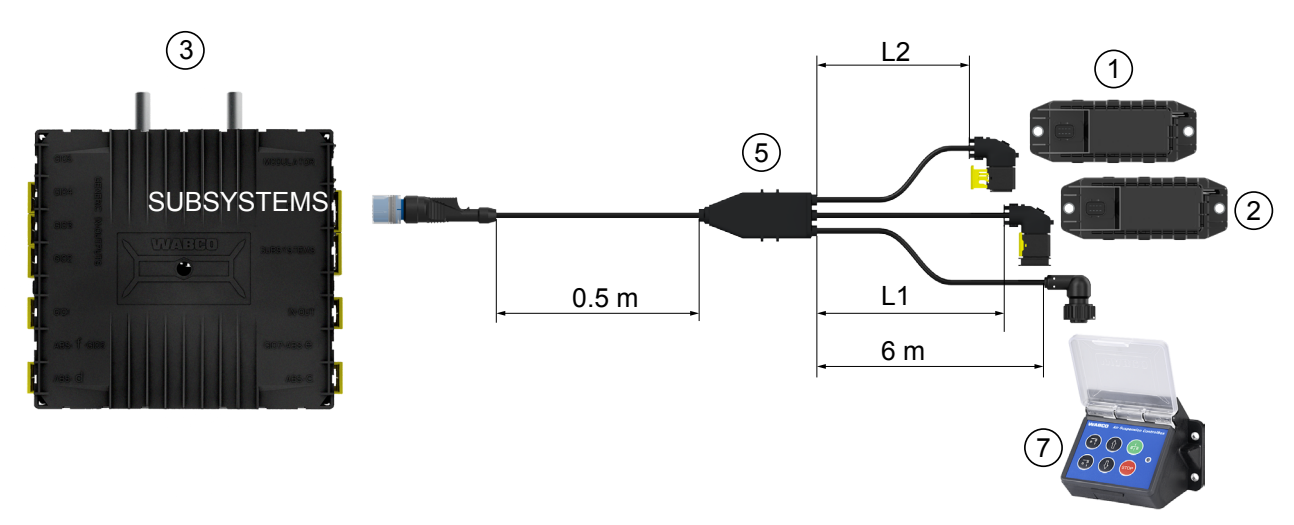

| ltem | Name                                                                                         | Part number                                                                                                    |
|------|----------------------------------------------------------------------------------------------|----------------------------------------------------------------------------------------------------|
| 1    | OptiLink ECU                                                                                 | 446 290 700 0                                                                                                    |
| 2    | OptiTire ECU                                                                                 | 446 220 100 0                                                                                                    |
| 3    | TEBS E Modulator                                                                             | <ul><li>480 102 03X 0 (Standard modulator)</li><li>480 102 06X 0 (Premium modulator)</li><li>480 102 08X 0 (Multi-Voltage modulator)</li></ul> |
| 4a   | SmartBoard                                                                                   | 446 192 11X 0                                                                                                    |
| 4b   | SmartBoard                                                                                   | 446 192 21X 0                                                                                                    |
| 5    | Cable (connects OptiLink-ECU,<br>OptiTire-ECU and ECAS Control Box<br>with TEBS E Modulator) | 449 944 XXX 0<br>The cable is available in different lengths (L1, L2).<br>Outline Drawings: <u>http://www.wabco.info/i/1327</u>                |
| 6    | Cable (connects OptiLink - ECU,<br>OptiTire-ECU and SmartBoard with<br>TEBS E Modulator)     | 449 934 XXX 0<br>The cable is available in different lengths (L1, L2).<br>Outline drawing: <u>http://www.wabco.info/i/1328</u>                 |
| 7    | ECAS control box                                                                             | 446 156 023 0                                                                                                    |
| 8    | Adapter cable                                                                                | 894 600 074 2                                                                                                    |

# 8 Start-up

### 8.1 Diagnostic hardware

For diagnosis you need the following diagnostic hardware:

#### Option 1 – diagnosis conforming to ISO 11992 (CAN 24 V); via the 7-pin ISO 7638 CAN connection

| Requirement                                                        | Diagnostic hardware                                                                    |                                                                       |  |  |
|--------------------------------------------------------------------|----------------------------------------------------------------------------------------|-----------------------------------------------------------------------|--|--|
| ISO 7638 disconnecting adapter with<br>CAN socket<br>446 300 360 0 | Diagnostic Interface (DI-2) with<br>USB port (for connection to a PC)<br>446 301 030 0 | CAN diagnostic cable<br>446 300 361 0 (5 m) /<br>446 300 362 0 (20 m) |  |  |
|                                                                    | » wraaco :                                                                             |                                                                       |  |  |

#### Option 2 – diagnosis according to ISO 11898 (CAN 5 V); via an external diagnostic connection

| Requirement                                                                                        | Diagnostic hardware                                                                    |                                       |  |  |
|----------------------------------------------------------------------------------------------------|----------------------------------------------------------------------------------------|---------------------------------------|--|--|
| External diagnostic socket with<br>yellow cap<br>Only TEBS E Modulators (Premium)<br>449 611 XXX 0 | Diagnostic Interface (DI-2) with<br>USB port (for connection to a PC)<br>446 301 030 0 | CAN diagnostic cable<br>446 300 348 0 |  |  |
|                                                                                                    | P.WARCO S                                                                              |                                       |  |  |

- Connect the Diagnostic Interface to the central diagnostic port on the vehicle and the diagnostic PC.

### Start-up

### 8.2 Diagnostic Software

#### 8.2.1 Ordering and download

The Trailer EBS E Diagnostic Software must be version 5.10 or higher.

#### Login at myWABCO

- Open the myWABCO website: <u>http://www.wabco.info/i/1367</u>

Help on logging in can be obtained by pressing the Step-by-step instructions button.

- If you already have a Diagnostic Software subscription, you can download the desired software via the link *Download Diagnostic Software*.
- If you do not have a Diagnostic Software subscription, click on the link Order Diagnostic Software.

Please contact your WABCO partner if you have any questions.

- Install the TEBS E diagnostic software.

#### 8.2.2 Training

Certain functions are protected in the diagnosis. These functions can be activated with a PIN. You obtain the PIN after you have successfully completed the TEBS E Training.

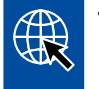

#### TEBS E Training

For further information please visit our homepage: <u>http://www.wabco.info/i/1368</u> Please contact your WABCO partner if you have any questions.

#### 8.2.3 Parameter setting

- 1. Start the TEBS E diagnostic software.
- 2. Install the current firmware for EBS and for the Electronic Extension Module. See chapter "8.3 Application software", page 23.
- 3. Click on System => Parameter.

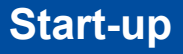

| (1) Start (2) Vehicle (3) Brake data (4) Standard func | tions (10) Electronic Extension Mod | ule (11) Connector |                      |
|--------------------------------------------------------|-------------------------------------|--------------------|----------------------|
| Standard functions                                     |                                     |                    |                      |
| Speed switch1 (ISS1)                                   | OptiLink                            |                    |                      |
| Speed switch2 (ISS2)                                   | SSID                                | Wabco_TEBS_E       | _OptiLink_6006830500 |
| Wear indicator (LWI)                                   | Channel                             | 6 (recommended)    |                      |
| Diagnosis / Telematic system GIO5 (DIAG)               |                                     | - (                |                      |
| Stop light supply (24N)                                | Network password                    |                    |                      |
| Subsystems                                             | Trailer data password               |                    | generate             |
| OptTire (IVTM)                                         |                                     | 1                  |                      |
| Remote control unit (RCU)                              |                                     |                    |                      |
| Control box (RCB)                                      |                                     |                    |                      |
| SmartBoard (SB)                                        |                                     |                    |                      |
| Telematic system (TS)                                  |                                     |                    |                      |
| Electronic Extension Module (ELEX)                     |                                     |                    |                      |
| CoptLink (OLnk)                                        |                                     |                    |                      |
| Parameter Brake functions:                             |                                     |                    |                      |
| Display                                                |                                     |                    |                      |
| Parameter General functions:                           |                                     |                    |                      |
| Display                                                |                                     |                    |                      |
| Parameter Function modules                             |                                     |                    |                      |
| Display                                                |                                     |                    |                      |

The function is activated and configured via the tab (4) Standard functions:

Subsystems: Make sure that the checkbox for OptiLink is activated.

*SSID*: Here you can enter the name of the commercial vehicle in which OptiLink is installed. If the OptiLink ECU was recognised, the modulator's serial number is displayed behind the search field.

*WLAN transmission power:* Here you have the option to choose between maximum and reduced transmission power.

If WLAN transmission power is reduced, reception in the driver's cab may be impaired. According to the current legal situation, the WLAN transmission power must be reduced in some countries. Before start-up, please inform yourself about the current legal situation in which OptiLink is operated and adjust this setting accordingly.

A recommended channel should be used to avoid interferences as much as possible.

*Network password::* From TEBS E Diagnostic Software version 5.5 a generic password is predefined: 12345678

Changing the password is recommended.

Only communicate the network password to trusted persons and make sure third parties cannot access it.

*Trailer data password:* Enter a password here or let the system generate one for you by pressing the *generate* button. Here you can assign a password to protect access to the data from the Trailer EBS.

1

The password must consist of at least 8 characters and contain letters as well as numbers. We recommend you generate a unique password for each vehicle.

The settings you have made in the TEBS E diagnostic software are stored in the TEBS E Modulator.

### 8.2.4 Printing out the OptiLink configuration

Click on Diagnosis => Print => Print OptiLink settings.

| Diagnosis Start-up Messages Control                                                                        | Measured values               | System Tools              | ODR | Options     | Help                          |         |   |
|----------------------------------------------------------------------------------------------------|-------------------------------|---------------------------|-----|-------------|-------------------------------|---------|---|
| Start 24V CAN (trailer socket)     Start 5V CAN (ciagnostic socket)     Start 24V CAN diagnosis Road Train |                               |                           |     | ° ( " " " " |                               | ?       |   |
| Interrupt                                                                                                  |                               | *                         |     |             |                               |         |   |
| Reset ECU                                                                                                  |                               |                           |     | ,           |                               |         |   |
| Print >                                                                                                    | Print diagno<br>Print start-u | ostic memory log<br>p log |     |             | Sales I                       |         |   |
| Exit                                                                                                    | Print the svs                 | tem label                 |     |             |                               | =       |   |
| Device number: 480 102 03:<br>Production date: 2011-03-17                                                  | Print immol                   | bilizer manual            |     |             |                               | 4.4 bar |   |
| Serial number (ECU): 48625348<br>Serial number (modulator): 0102030403                                     | Print OptiLin                 | nk settings               | 5   | ► F         | rom file<br>rom connected ECU |         | - |
| Diagnostic identifier: 0B020800 (i<br>Odometer reading: 1000.0 km                                          | 55.1)                         |                           |     | _           |                               | _       |   |

| ptiLink settings    |               |               | 2016-11- |
|---------------------|---------------|---------------|----------|
| Vehicle data        |               |               |          |
| Manufacturer        |               |               |          |
| Vehicle type        |               |               |          |
| Vehicle ident. no   |               |               |          |
| Production date     |               |               |          |
| Device data         | OptiLink      | TEBS-E        |          |
| WABCO device number | 446 290 700 0 | 480 102 031 0 |          |
| Serial number       | 759673905     | 48625348      |          |
| Production date     | 2015-05-22    | 2011-03-17    |          |
|                     | 01.010103     | TE005001      |          |

| The following settings are stored for OptiLink |                                  |  |  |  |  |
|------------------------------------------------|----------------------------------|--|--|--|--|
| Network SSID                                   | Wabco_TEBS_E_OptiLink_6006830500 |  |  |  |  |
| Channel                                        | 6                                |  |  |  |  |
| Network password                               | No password has been set         |  |  |  |  |
| Trailer data password                          |                                  |  |  |  |  |

### 8.3 Application software

You can obtain the corresponding application (app) software for your smartphone in the Google Play Store or App Store (Apple).

Application software: at least version 1.02

Trailer EBS Software: from TE005106

Electronic Extension Module software: EX010409

The required files are supplied with the current diagnosis.

### 8.4 Checking the successful start-up

#### Requirements

T

- Mobile device (Smartphone):
  - Operating system Android OS as of version 4.1 (Jelly Bean)
  - Operating system iOS as of version 11
- no diagnostic connection with Trailer EBS active
- Download the description of the app (OptiLink user manual) via the link below and read it carefully: <u>http://www.wabco.info/i/1344</u>
  - Download the app via Google Play Store or App Store (Apple).
- 1. Install the app.
- 2. Switch on the ignition.
- 3. Launch the app on your mobile device.
- 4. Connect the app with the vehicle as described in the OptiLink user manual.
- 5. As soon as the app signals a successful connection to the vehicle, use the app to operate the trailer functions.

# 9 **Problems and corrective measures**

| Problem                                                                 | Remedies                                                                                                    |
|-------------------------------------------------------------------------|----------------------------------------------------------------------------------------------------|
| Device does not transmit.                                               | <ul> <li>In the WLAN settings of you smartphone, check if the<br/>network name with the keyword "OptiLink" appears<br/>exactly as displayed in the diagnosis.</li> </ul>                      |
|                                                                         | <ul> <li>Check if the device is connected to the modulator.</li> </ul>                                                                                                    |
| Poor or no reception in the driver's cabin.                             | <ul> <li>Install the OptiLink ECU closer to the driver's cabin. Make<br/>sure that no interfering radio signal sources can impair the<br/>transmission.</li> </ul>                            |
| Poor or no reception at the opposite side of the installation location. | <ul> <li>Use the WABCO mounting bracket (part number: 446<br/>220 000 4) instead of mounting the ECU directly to the<br/>member. This improves the reception at the opposite side.</li> </ul> |

# WABCO regional offices

# 10 WABCO regional offices

| VABCO Headquarters, Giacomettistrasse 1, 3006 Bern 31, Switzerland, Tel: +32-2663 98 00                                                                                   |    |                                                                                                    |    |                                                                                                    |
|----------------------------------------------------------------------------------------------------|----|----------------------------------------------------------------------------------------------------|----|----------------------------------------------------------------------------------------------------|
| WABCO Europe BVBA<br>Chaussée de la Hulpe 166<br>1170 Brüssel<br>Belgium<br>T: +32 2 663 9800<br>F: +32 2 663 9896                                                        |    | WABCO Belgium BVBA/SPRL<br>'t Hofveld 6 B1-3<br>1702 Groot-Bijgaarden<br>Belgium<br>T: +32 2 481 09 00                                                                                           |    | WABCO Austria GesmbH<br>Rappachgasse 42<br>1110 Vienna<br>Austria<br>T: +43 1 680 700                                                                                             |
| WABCO GmbH<br>Am Lindener Hafen 21<br>30453 Hanover<br>Germany<br>T: +49 511 9220                                                                                         |    | WABCO GmbH<br>Gartenstraße 1<br>31028 Gronau<br>Germany<br>T: +49 511 922 3000                                                                                                    |    | WABCO Radbremsen GmbH<br>Bärlochweg 25<br>68229 Mannheim<br>Germany<br>T: +49 621 48310                                                                                           |
| WABCO brzdy k vozidlům<br>spol. s r.o.<br>Sourcing & Purchasing Office<br>U Trezorky 921/2<br>Prague 5 Jinonice<br>158 00 Prague<br>Czech Republic<br>T: +420 226 207 010 |    | WABCO brzdy k vozidlům<br>spol. s r.o.<br>Pražákova 1008/69, Štýřice,<br>639 00 Brno<br>Czech Republic<br>T: +420 543 428 800                                                                    |    | WABCO Automotive BV<br>Rhijnspoor 263<br>Capelle aan den IJssel<br>(Rotterdam) 2901 LB<br>Netherlands<br>T: +31 10 288 86 00                                                      |
| WABCO (Schweiz) GmbH<br>Morgenstrasse 136<br>Bern 3018<br>Switzerland<br>T: +41 31 997 41 41                                                                              | C* | WABCO International<br>Sourcing & Purchasing Office<br>Harmandere Mh. Dedepasa<br>Cd. 24<br>Atlas Park B/5 Pendik,<br>34912 Istanbul<br>Turkey<br>T: +90 216 688 81 72<br>Fax: +90 216 688 38 26 | C* | WABCO Sales Office<br>Halide Edip Adivar Mh.<br>Ciftecevizler Deresi Sok. 2/2<br>Akin Plaza, Sisli,<br>34382 Istanbul<br>Turkey<br>T: +90 212 314 20 00<br>Fax: +90 212 314 20 01 |
| WABCO France<br>Carre Hausmann<br>1 cours de la Gondoire<br>77600 Jossigny<br>France<br>T: +33 801 802 227                                                                |    | WABCO Automotive Italia<br>S.r.L.<br>Studio Tributario e Societario,<br>Galleria San Federico<br>54 Torino, 10121<br>Italy<br>T: +39 011 4010 411                                                |    | WABCO Polska<br>Spólka Z Ograniczona<br>Odpowiedzialnoscia<br>ul. Ostrowskiego 34<br>53-238 Wroclaw<br>Poland<br>T: +48 71 78 21 888                                              |
| WABCO España S. L. U.<br>Av de Castilla 33<br>San Fernando de Henares<br>Madrid 28830<br>Spain<br>T: +34 91 675 11 00                                                     |    | WABCO Automotive AB<br>Drakegatan 10, Box 188<br>SE 401 23 Gothenburg<br>Sweden<br>T: +46 31 57 88 00                                                                                            |    | WABCO Automotive U.K. Ltd<br>Unit A1 Grange Valley<br>Grange Valley Road, Batley,<br>W Yorkshire,<br>England, WF17 6GH<br>T: +44 (0)1924 595 400                                  |

# WABCO regional offices

| * | WABCO Australia Pty Ltd<br>Unit 3, 8 Anzed Court<br>Mulgrave, Victoria 3170<br>Australia<br>T: +61 3 8541 7000<br>Hotline: 1300-4-WABCO                                                                       | <b></b> | WABCO do Brasil Indústria e<br>Comércio De Freios Ltda<br>Rodovia Anhanguera, km 106<br>CEP 13180-901<br>Sumaré-SP<br>Brazil<br>T: +55 19 2117 4600<br>T: +55 19 2117 5800  | *1                          | WABCO Hong Kong Limited<br>14/F Lee Fund Centre<br>31 Wong Chuk Hang Road<br>Hong Kong<br>China<br>T: +852 2594 9746                                                                                         |
|---|----------------------------------------------------------------------------------------------------|---------|----------------------------------------------------------------------------------------------------|-----------------------------|----------------------------------------------------------------------------------------------------|
| * | Asia Pacific Headquarters,<br>WABCO (Shanghai) Mgmt<br>Co. Ltd<br>29F & 30F, Building B, New<br>Caohejing Intl Bus. Center<br>391 Guiping Rd, Xuhui Dist.<br>Shanghai 200233,<br>China<br>T: +86 21 3338 2000 | *       | WABCO (China) Co. Ltd. Jinan<br>Shandong WABCO<br>Automotive Products Co. Ltd.<br>1001 Shiji Av,<br>Jinan Indust. Zone,<br>Shandong 250104<br>China<br>T: +86 531 6232 8800 | *)                          | WABCO (China) Co. Ltd<br>No. 917 Weihe Road,<br>Economic & Tech. Dev. Zone<br>Qingdao 266510<br>China<br>T: +86 532 8686 1000                                                                                |
| * | WABCO (China) Co. Ltd<br>Guangdong WABCO FUHUA<br>Automobile Brake System<br>Co. Ltd.<br>Building E, No. 1 North,<br>Santai Av, Taishan City<br>Guangdong 529200<br>China<br>T: +86 750 5966 123              | *       | Shanghai G7 WABCO IOT<br>Technology Co. Ltd<br>Room 503,Liguo Building,<br>No. 255 Wubao Road,<br>Minhang Dist.<br>Shanghai 201100<br>China<br>T: 021-64058562/826          | *)                          | China-US RH Sheppard<br>Hubei Steering Systems<br>Co. Ltd<br>No. 18, Jingui Road,<br>Xianning City<br>Hubei 437000<br>China                                                                                  |
| • | WABCO India Limited<br>Plot No. 3 (SP), III Main Road<br>Ambattur Industrial Estate<br>Chennai 600 058<br>India<br>T: +91 44 42242000                                                                         |         | WABCO Japan Inc<br>Gate City Ohsaki W. Tower 2F,<br>1-11-1, Osaki,<br>Shinagawa-ku,<br>Tokyo 141-0032<br>Japan<br>T: +81 3 5435 5711                                        | <b>#●</b> ₩<br>₩ <b>●</b> # | WABCO Korea Ltd<br>23, Cheongbuksandan-ro,<br>Cheongbuk-eup<br>Pyongtaek-si<br>Gyeonggi-do, 17792<br>Korea<br>T: +82 31 680 3707                                                                             |
| Ċ | WABCO Asia Private Ltd<br>25 International Business<br>Park<br>#03-68/69 German Centre<br>609916<br>Singapore<br>T: +65 6562 9119                                                                             |         | WABCO Automotive SA<br>10 Sunrock Close<br>Sunnyrock Ext 2,<br>Germison 1401<br>PO Box 4590, Edenvale 1610<br>South Africa<br>T: +27 11 450 2052                            |                             | WABCO Middle East and<br>Africa FZCO Vehicle Control<br>System<br>DWC Business Park,<br>Building A3, Room NO: 115,<br>PO Box 61231,<br>Dubai<br>United Arab Emirates<br>E-mail:<br>info.dubai@wabco-auto.com |

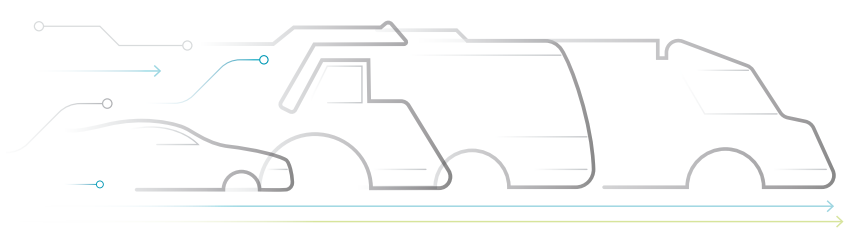

AUTONOMOUS CONNECTED ELECTRIC

#### **About WABCO**

WABCO (NYSE: WBC) is the world's leading supplier of brake control systems and other advanced technologies to improve the safety, efficiency and connectivity of commercial vehicles. Founded about 150 years ago as Westinghouse Air Brake Company, WABCO is committed to an increasingly autonomous, networked and electrical future for the commercial vehicle industry, true to the motto "Mobilizing Vehicle Intelligence". WABCO continuously drives the development of forward-looking innovations with the aim of setting important technological milestones in the field of autonomous mobility and uses its

extensive expertise to integrate complex control and fail-safe systems required for efficient and safe control of vehicle dynamics in every phase of vehicle operation - on the motorway, in the city and in the depot. The world's leading manufacturers of trucks, buses and trailers rely on WABCO's cutting edge technologies. Powered by its vision for accident-free driving and greener transportation solutions, WABCO is also at the forefront of advanced fleet management systems that contribute to commercial fleet efficiency. In 2018, WABCO reported sales of \$3.8 billion and has nearly 16,000 employees more than 40 countries. For more information, visit www.wabco-auto.com

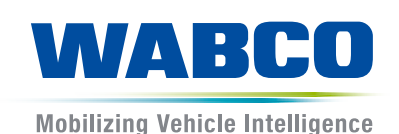